# Shellfire PPTP Setup

# Windows 7

Diese Anleitung zeigt anschaulich, wie ein bei Shellfire gehosteter VPN-Server im Typ PPTP unter Windows 7 konfiguriert wird.

### Inhaltsverzeichnis

| 1. | Benötigte Daten                 | 2  |
|----|---------------------------------|----|
| 2. | Verbindung erstellen            | 3  |
| 3. | Verbindung herstellen / trennen | 8  |
| 4. | Verbindungsstatus überprüfen    | 10 |

Internet:

http://www.shellfire.de hosting@shellfire.de Geschäftsführung:

Florian Gattung Maximilian Behr Bankverbindung:

## 1. Benötigte Daten

Die Einrichtung einer PPTP-Verbindung unter Windows 7 gestaltet sich sehr einfach.

Benötigt werden folgende Daten aus dem Shellfire Kundencenter in den VPN-Details:

- Server-Adresse
- Benutzername
- Passwort

Die Server-Adresse ist die Adresse des Shellfire-Servers, über den die Verbindung geroutet wird. Benutzername und Passwort werden zur Authentifizierung mit dem PPTP-Server benötigt.

#### Navigations-Hinweis: Hier geht's zu den VPN-Details

- <u>www.shellfire.de</u>
- Einloggen mit Kundennummer und/oder Email-Adresse und Passwort
- Graue Kundencenter QuickAccess leiste öffnen
- VPN Nummer anklicken (sfxxxx)
- Die VPN-Details werden geladen, die o.g. Daten werden aufgelistet.

Achtung: Benutzername und Passwort für den PPTP-Zugang unterscheiden sich von den Zugangsdaten zur Shellfire-Webseite!

**Achtung:** Sollte Ihr VPN aktuell nicht als PPTP-VPN konfiguriert sein, müssen Sie zunächst im Kundencenter in den VPN-Details den VPN-Typ auf PPTP-VPN ändern.

Internet:

http://www.shellfire.de hosting@shellfire.de Geschäftsführung:

Florian Gattung Maximilian Behr Bankverbindung:

### 2. Verbindung erstellen

Für die Verbindung mit PPTP-VPN wird unter Windows 7 keine gesonderte Software benötigt. Lediglich ein bereits aktivierter Internet-Zugang wird vorausgesetzt.

Gehen Sie wie folgt vor:

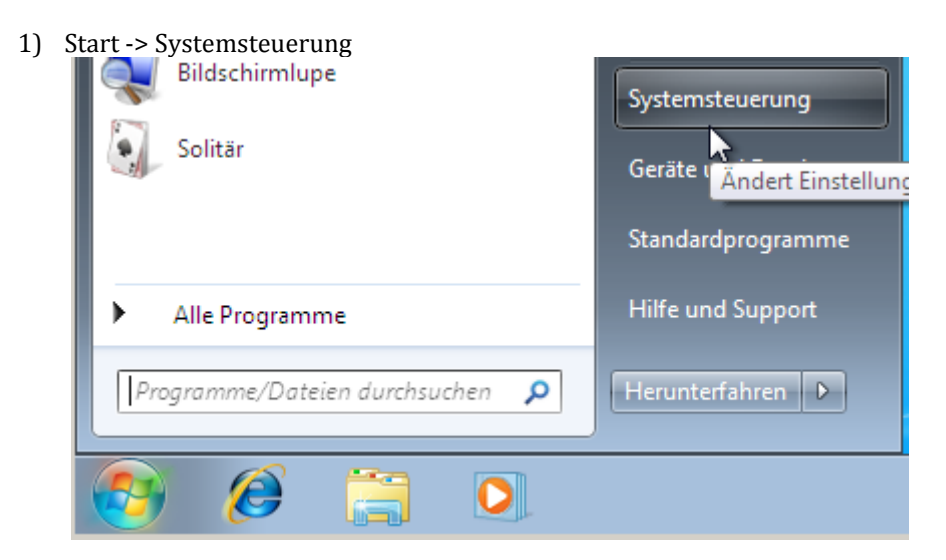

2) Klicken Sie auf "Netzwerkstatus und -aufgaben anzeigen".

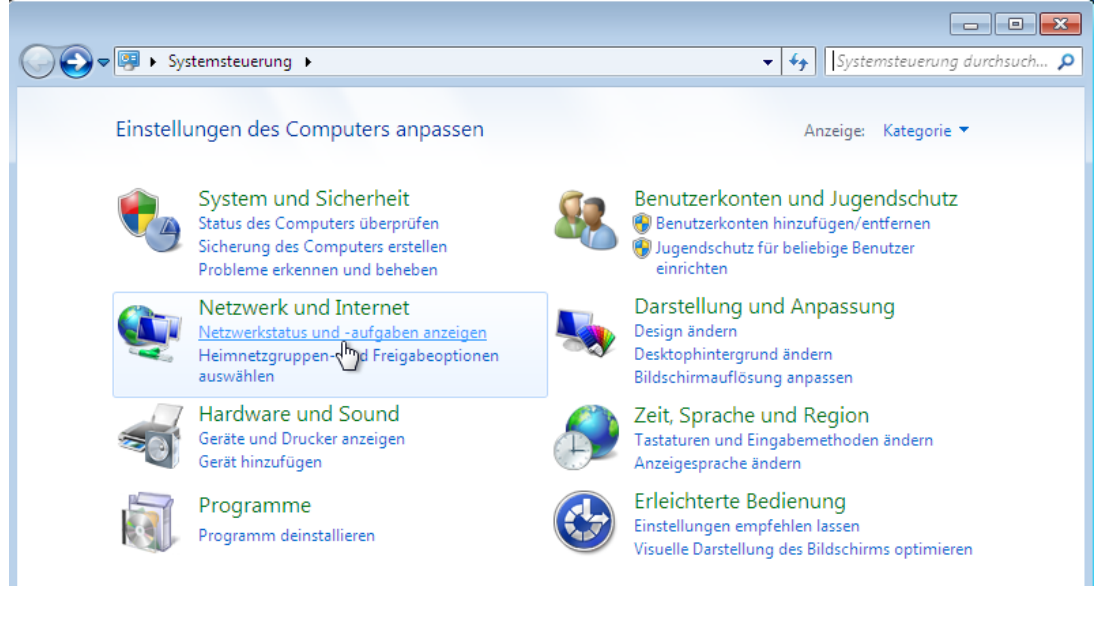

Internet:

http://www.shellfire.de hosting@shellfire.de

#### Geschäftsführung:

Florian Gattung Maximilian Behr

#### Bankverbindung:

3) Klicken Sie auf "Neue Verbindung oder neues Netzwerk einrichten".

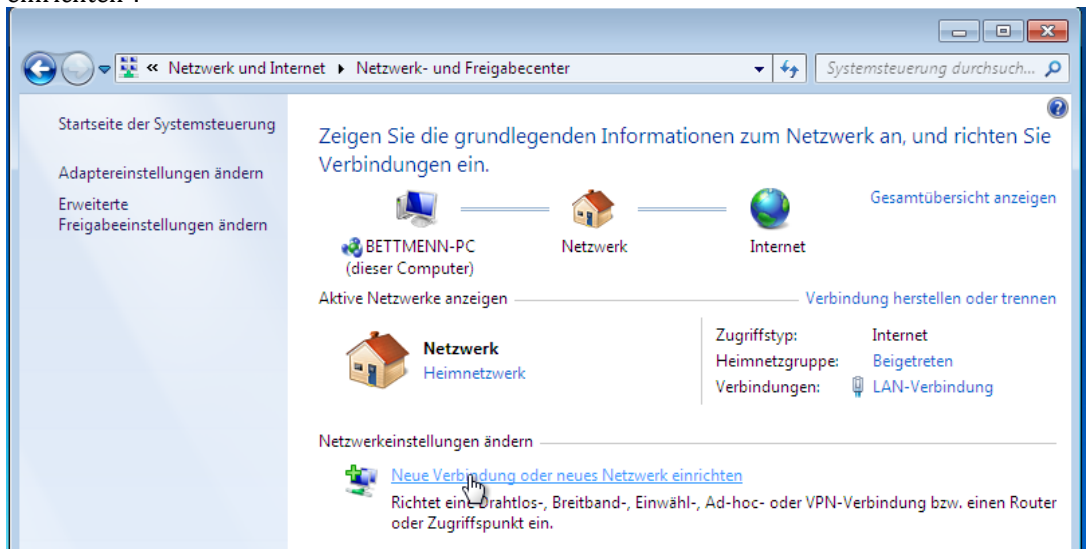

4) "Verbindung mit dem Arbeitsplatz herstellen" und "Weiter"

|                                                                                                    | - • •     |
|----------------------------------------------------------------------------------------------------|-----------|
| 🌍 🝨 Eine Verbindung oder ein Netzwerk einrichten                                                                       |           |
| Wählen Sie eine Verbindungsoption aus:                                                                                 |           |
| Verbindung mit dem Internet herstellen<br>Richtet eine Drahtlos-, Breitband- oder Wählverbindung mit dem Internet ein. |           |
| Ein neues Netzwerk einrichten<br>Konfiguriert einen neuen Router oder Zugriffspunkt.                                   |           |
| Verbindung mit dem Arbeitsplatz herstellen<br>Richtet eine Einwähl- oder VPN-Verbindung mit dem Arbeitsplatz ein.      |           |
| Wählverbindung einrichten<br>Stellt die Verbindung mit dem Internet über eine Wählverbindung her.                      |           |
|                                                                                                    |           |
|                                                                                                    |           |
| Weiter                                                                                                    | Abbrechen |

5) Falls Sie gefragt werden, ob Sie eine bestehende Verbindung verwenden möchten, wählen Sie "Nein, eine neue Verbindung erstellen".

Internet:

Geschäftsführung:

Florian Gattung Maximilian Behr Bankverbindung:

Deutsche Bank AG Konto: 40 11 714 BLZ: 500 700 24 IBAN: DE 876 007 002 404 011 714 00 BIC: DEUTDEDBFRA

http://www.shellfire.de hosting@shellfire.de 6) Die Internetverbindung (VPN) verwenden

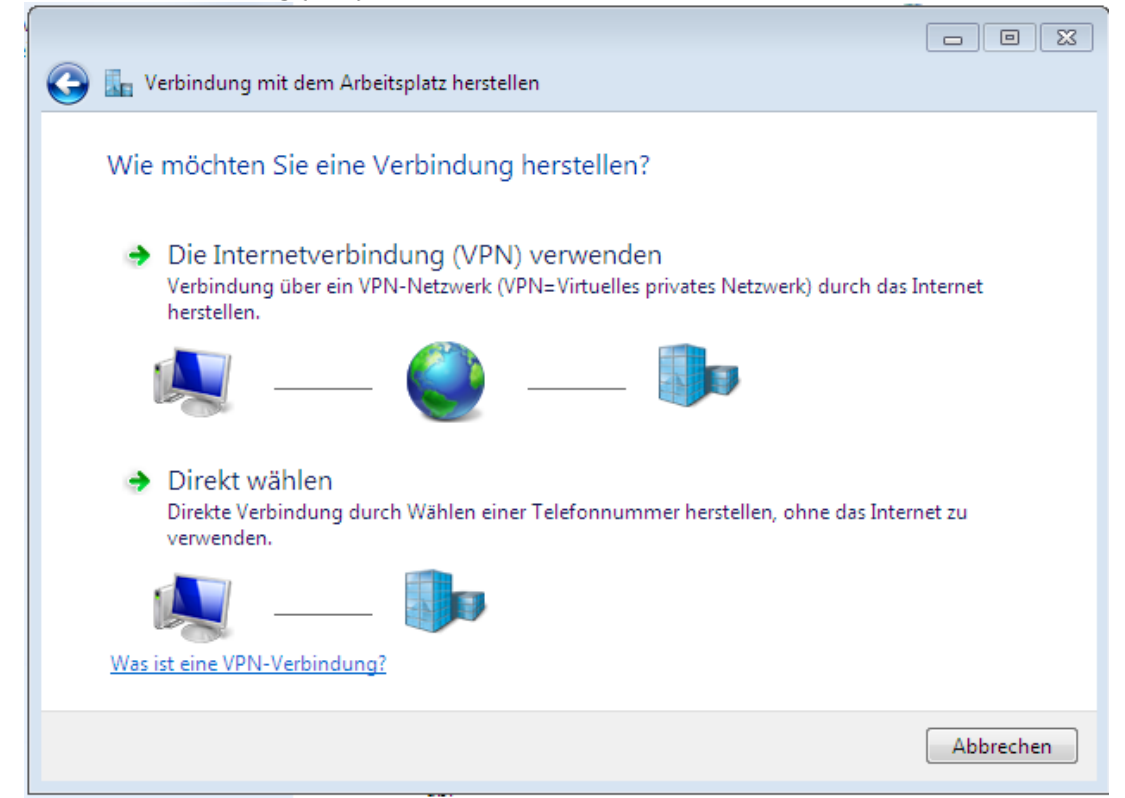

7) Im Feld Internet-Adresse: Eingabe der Server-Adresse aus Schritt 1. Der "Zielname" (der Name der Verbindung) kann frei gewählt werden. "Weiter" anklicken:

|                                                                                                    |                                                                    | - • •     |  |
|----------------------------------------------------------------------------------------------------|--------------------------------------------------------------------|-----------|--|
| 🚱 🌆 Verbindung mit dem Arbeitsplatz herstellen                                                                                                    |                                                                    |           |  |
| Geben Sie die Internet                                                                                                    | Geben Sie die Internetadresse zum Herstellen einer Verbindung ein. |           |  |
| Diese Adresse können Sie vor                                                                                                    | Diese Adresse können Sie vom Netzwerkadministrator erhalten.       |           |  |
| Internetadresse:                                                                                                    | server4.shellfire.net                                              |           |  |
| Zielname:                                                                                                    | Shellfire PPTP                                                     | ]         |  |
| <ul> <li>Eine Smartcard verwenden</li> <li>Anderen Benutzern erlauben, diese Verbindung zu verwenden<br/>Erlaubt jedem, der Zugang zu diesem Computer hat, diese Verbindung zu verwenden.</li> <li>Jetzt nicht verbinden, nur für spätere Verwendung einrichten</li> </ul> |                                                                    |           |  |
|                                                                                                    | Weiter                                                             | Abbrechen |  |

Internet:

http://www.shellfire.de

hosting@shellfire.de

#### Geschäftsführung:

Florian Gattung Maximilian Behr

#### Bankverbindung:

8) Benutzername und Passwort aus Schritt 1 eingeben. Falls gewünscht, kann das Häkchen bei "Dieses Kennwort speichern" gesetzt werden. "Verbinden" anklicken:

| 🚱 🌆 Verbindung mit dem Arbe    | eitsplatz herstellen                                                    |                      |
|--------------------------------|-------------------------------------------------------------------------|----------------------|
| Geben Sie den Benutze          | rnamen und das Kennwort ein.                                            |                      |
| Benutzername:                  | sf26054                                                                 |                      |
| Kennwort:                      | •••••                                                                   | ]                    |
|                                | <ul> <li>Zeichen anzeigen</li> <li>Dieses Kennwort speichern</li> </ul> |                      |
| Domäne (optional):             |                                                                         | ]                    |
|                                |                                                                         |                      |
|                                |                                                                         |                      |
|                                |                                                                         |                      |
|                                |                                                                         | Verbinden Abbrechen  |
| Die Verhindung gellte nun aufg | about word on                                                           | 4                    |
| Site verbindung sonte nun aufg | ebaut werden.                                                           |                      |
| 🌀 🌆 Verbindung mit dem Arbe    | itsplatz herstellen                                                     |                      |
| Verbindung wird herge          | estellt mit Shellfire PPTP                                              |                      |
| <u> </u>                       |                                                                         |                      |
|                                |                                                                         | <b>D</b>             |
| Para                           | itemente und Kannungt worden übermüff                                   |                      |
| Dent                           | izename und kennwort werden überprort                                   |                      |
|                                |                                                                         | -                    |
|                                |                                                                         |                      |
|                                |                                                                         |                      |
|                                |                                                                         |                      |
|                                | Üb                                                                      | erspringen Abbrechen |

Internet:

http://www.shellfire.de hosting@shellfire.de

9)

Geschäftsführung:

Florian Gattung Maximilian Behr Bankverbindung:

10) Die Verbindung wurde hergestellt. "Schließen"

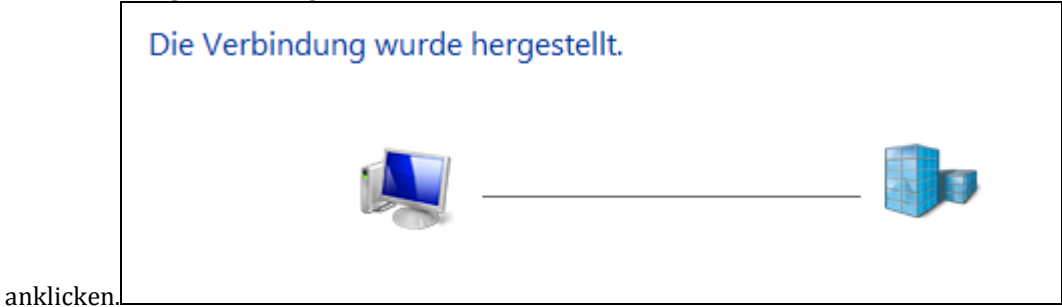

11) Als Netzwerkstandort wählen Sie "Öffentlicher

| <b>(</b> ) | 📩 Net                          | zwerkstandort festlegen                                                                                                    |
|------------|--------------------------------|----------------------------------------------------------------------------------------------------|
|            | Wählen                         | Sie einen Ort für das Netzwerk "Shellfire VPN 2" aus.                                                                                                    |
|            | Es werden                      | automatisch die richtigen Netzwerkeinstellungen verwendet, die diesem Standort entsprechen                                                                                                    |
|            |                                | Zu Hause<br>Wählen Sie diese Einstellung für eine Wohnung oder ähnliche Orte. Der Computer kann<br>im Netzwerk gefunden werden und andere Computer und Geräte im Netzwerk sind für<br>diesen Computer sichtbar.              |
|            |                                | Arbeitsplatz<br>Wählen Sie diese Einstellung für Ihren Arbeitsplatz oder ähnliche Orte. Der Computer<br>kann im Netzwerk gefunden werden und andere Computer und Geräte im Netzwerk sind<br>für diesen Computer sichtbar.    |
|            |                                | Öffentlicher Ort<br>Wählen Sie diese Einstellung für Flughäfen, Cafes oder andere öffentliche Orte, oder<br>wenn Sie direkt mit dem Internet verbunden sind. Die Erkennung anderer Computer und<br>Geräte ist eingeschränkt. |
|            | <u>Namen, St</u><br>Entscheidu | andorttyp und Symbol des Netzwerks anpassen<br>ungshilfe                                                                                                    |

12) Fertig – "Schließen" anklicken:

| nklicken:      |                               |                                                                                                    |
|----------------|-------------------------------|----------------------------------------------------------------------------------------------------|
| Die Netz       | werkeinstellunge              | en wurden erfolgreich festgelegt.                                                                                                    |
|                | Netzwerkname:<br>Standorttyp: | Shellfire VPN<br>Öffentlich                                                                                                    |
| , <sub>1</sub> |                               | Die Erkennung anderer Computer und Geräte wird<br>eingeschränkt sein. Die Verwendung des Netzwerks<br>durch einige Programme kann eventuell ebenfalls<br>eingeschränkt sein. |
| Netzwerk- (    | oder Freigabeeinstellu        | ngen im Netzwerk- und Freigabecenter anzeigen oder ändern                                                                                                    |

Internet:

http://www.shellfire.de hosting@shellfire.de Geschäftsführung:

Florian Gattung Maximilian Behr Bankverbindung:

## 3. Verbindung herstellen / trennen

Nach einem Neustart Ihres Computers, oder nach einer Trennung der Internet-Verbindung ist die Verbindung zum VPN in der Regel getrennt und muss wieder aktiviert werden.

Um die Verbindung herzustellen, oder diese wieder zu trennen, gehen Sie wie folgt vor:

1) Klicken Sie unten rechts auf das Symbol "Netzwerk", klicken Sie auf die soeben erstellte Netzwerkverbindung und dann auf "Verbinden":

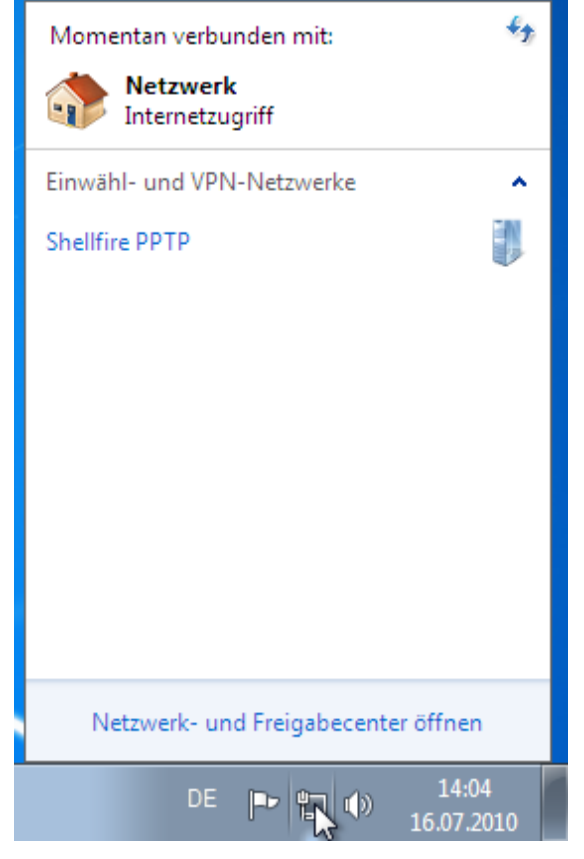

Internet:

http://www.shellfire.de hosting@shellfire.de Geschäftsführung:

Florian Gattung Maximilian Behr Bankverbindung:

1) Geben Sie Benutzernamen und Passwort ein. Auf Wunsch kann der Haken unten zur Speicherung aktiviert werden. Klicken Sie dann auf "Verbinden".

| 🐓 Verbindung n          | nit "Shellfire PPTP" herstellen                                           |
|-------------------------|---------------------------------------------------------------------------|
|                         |                                                                           |
| Benutzemame:            | sf26054                                                                   |
| Kennwort:               | •••••                                                                     |
| Domäne:                 |                                                                           |
| Benutzemann Nur für eig | en und Kennwort speichem für:<br>gene Verwendung<br>izer dieses Computers |
| Verbinden               | Abbrechen Eigenschaften Hilfe                                             |

2) Die Verbindung wird nun hergestellt:

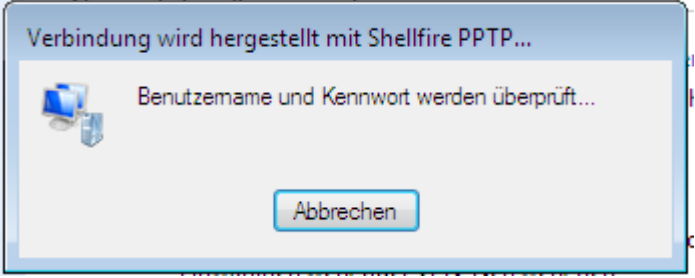

Internet:

http://www.shellfire.de hosting@shellfire.de Geschäftsführung:

Florian Gattung Maximilian Behr Bankverbindung:

## 4. Verbindungsstatus überprüfen

Wenn die VPN-Verbindung zum Shellfire-Server korrekt hergestellt wurde, sind Sie im Internet mit einer anderen IP-Adresse sichtbar.

Dies können Sie z.B. mit folgendem vorgehen überprüfen.

- 1) Stellen Sie sicher, dass die VPN-Verbindung getrennt ist (Schritt 4)
- 2) Surfen Sie zu <u>www.wieistmeineip.de</u> und notieren sich dort Ihre IP-Adresse

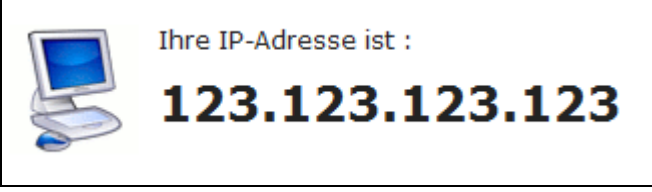

- 3) Stellen Sie die VPN-Verbindung wieder her (Schritt 4)
- 4) Laden Sie die Seite <u>www.wieistmeineip.de</u> neu und notieren Sie erneut die IP-Adresse.

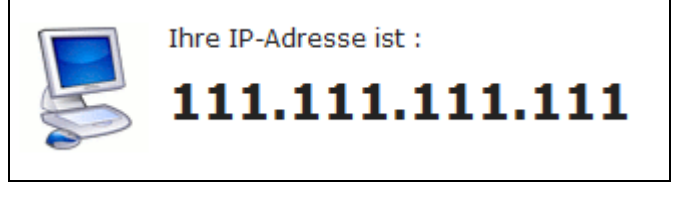

Im Beispiel lautet die erste IP-Adresse 123.123.123.123 und die zweite IP-Adresse 111.111.111.111. Da beide IP-Adressen unterschiedlich sind, hat die Verbindung geklappt. Sollten Sie bei beiden Versuchen die gleiche IP-Adresse erhalten, so überprüfen Sie bitte Ihre Einstellungen oder wenden sich an unseren Support.

Internet:

http://www.shellfire.de hosting@shellfire.de Geschäftsführung:

Florian Gattung Maximilian Behr Bankverbindung: